# **1. BRS Registration**

To register for a BRS account, click the following link to go to the BRS log-in page:

https://members.brsgolf.com/mapperley/login

Don't enter anything in the Username or Password fields - Just press **REGISTER** to go to the Registration page

| BRS <b>COLF</b>                              |       |
|----------------------------------------------|-------|
| Mapperley Golf Club<br>MEMBER LOGIN          |       |
| USERNAME                                     |       |
| Enter your bar card number as your username. |       |
| PASSWORD                                     |       |
| Password                                     |       |
|                                              |       |
| REGISTER                                     | LOGIN |

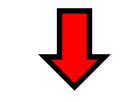

Enter your bar card number, a password (twice), first name, last name and email address.

Tick to indicate your marketing preferences and to acknowledge the Privacy Policy and Member T&C's, before clicking **Register**.

| Members Registration Form                                                                    |                                                                                                    |  |
|----------------------------------------------------------------------------------------------|----------------------------------------------------------------------------------------------------|--|
| Username*:                                                                                   | 10001 Enter your bar card number as your username.                                                   |  |
| Password*:                                                                                   | (Passwords must be a minimum of 5 characters and are case sensitive)                                 |  |
| Re-type Password*:                                                                           |                                                                                                    |  |
| Title: Mr 🗸                                                                                  |                                                                                                    |  |
| First Name*:                                                                                 | Rory                                                                                                 |  |
| Last Name*:                                                                                  | McIlroy                                                                                              |  |
| Email*:                                                                                      | rory@rory.com<br>Please provide an email address to receive email<br>confirmations of your bookings. |  |
| Telephone:                                                                                   |                                                                                                    |  |
| Mobile:                                                                                      |                                                                                                    |  |
| Marketing Preferences                                                                        |                                                                                                    |  |
| I agree to receive information, newsletters, promotions and offers from Mapperley Golf Club. |                                                                                                    |  |
| 🗹 Email 🗌 T                                                                                  | ext Message 🗌 Post 🗌 Phone                                                                           |  |
| Privacy Policy and Member Terms and Conditions                                               |                                                                                                    |  |
| I have read and I accept the <u>Privacy Policy</u> and <u>Member Terms and Conditions</u>    |                                                                                                    |  |
| Register                                                                                     |                                                                                                    |  |

You will see a notification on-screen that your registration has been successful.

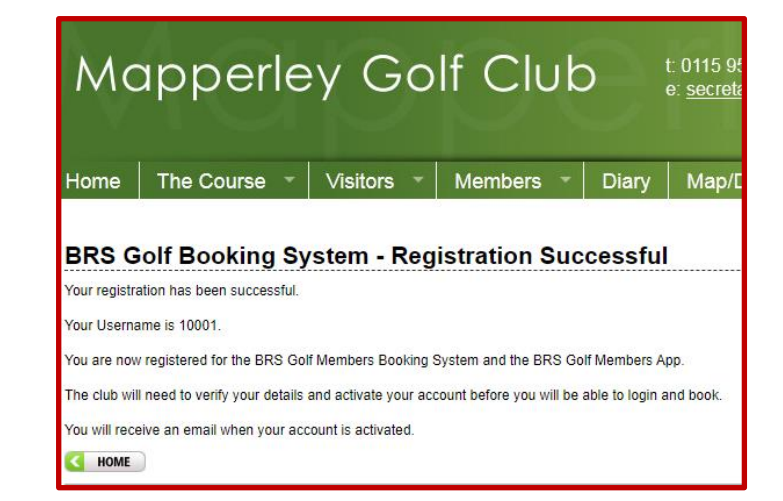

### 2. Account activation

You will receive an email notification when your account has been activated, usually within 24 hours.

Click the link in the email to go to the Member Login page.

#### My Account - Password Setup

BRS Golf Booking System - Account Activated Dear Member,

Your account has been activated by the club. Your username is: 10006

Please login by using the following link or you can also login from the BRS Golf Members App:

https://www.brsgolf.com/mapperley/member/login

Enjoy Your Golf, Mapperley Golf Club

Please note: This email has been automatically generated. Please do not reply to this message.

Enter your **Username** (bar card number) and **Password**, before clicking **LOGIN**.

Note: if you bar card number starts with a "0", logging in works both with and without including the "0".

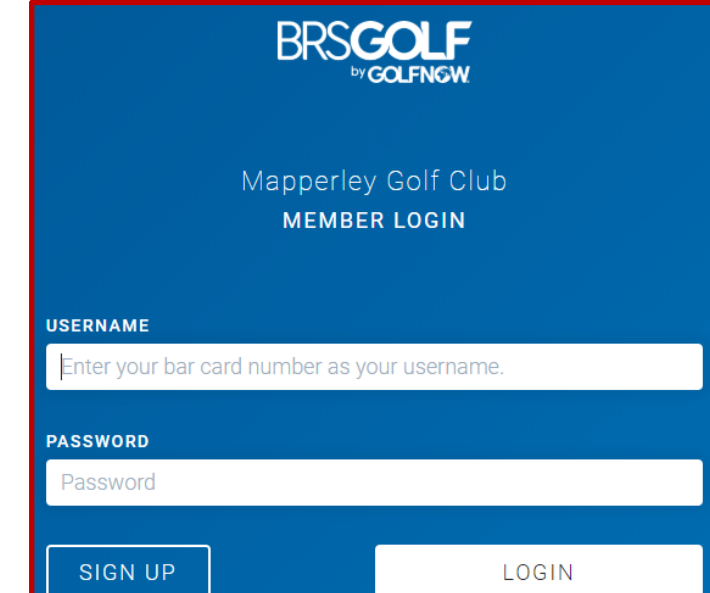

The first time that you log in you will be asked to accept the Terms of Use and specify your marketing preferences.

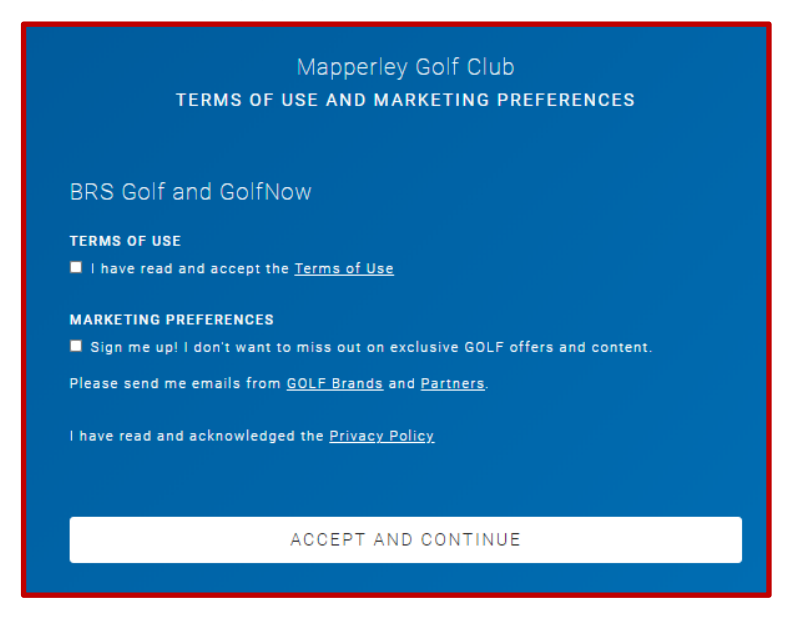

## **The Home Page**

After logging in you will be taken to your Home page, where you can see your **Upcoming Bookings** and any **Upcoming Competitions** that are available to enter

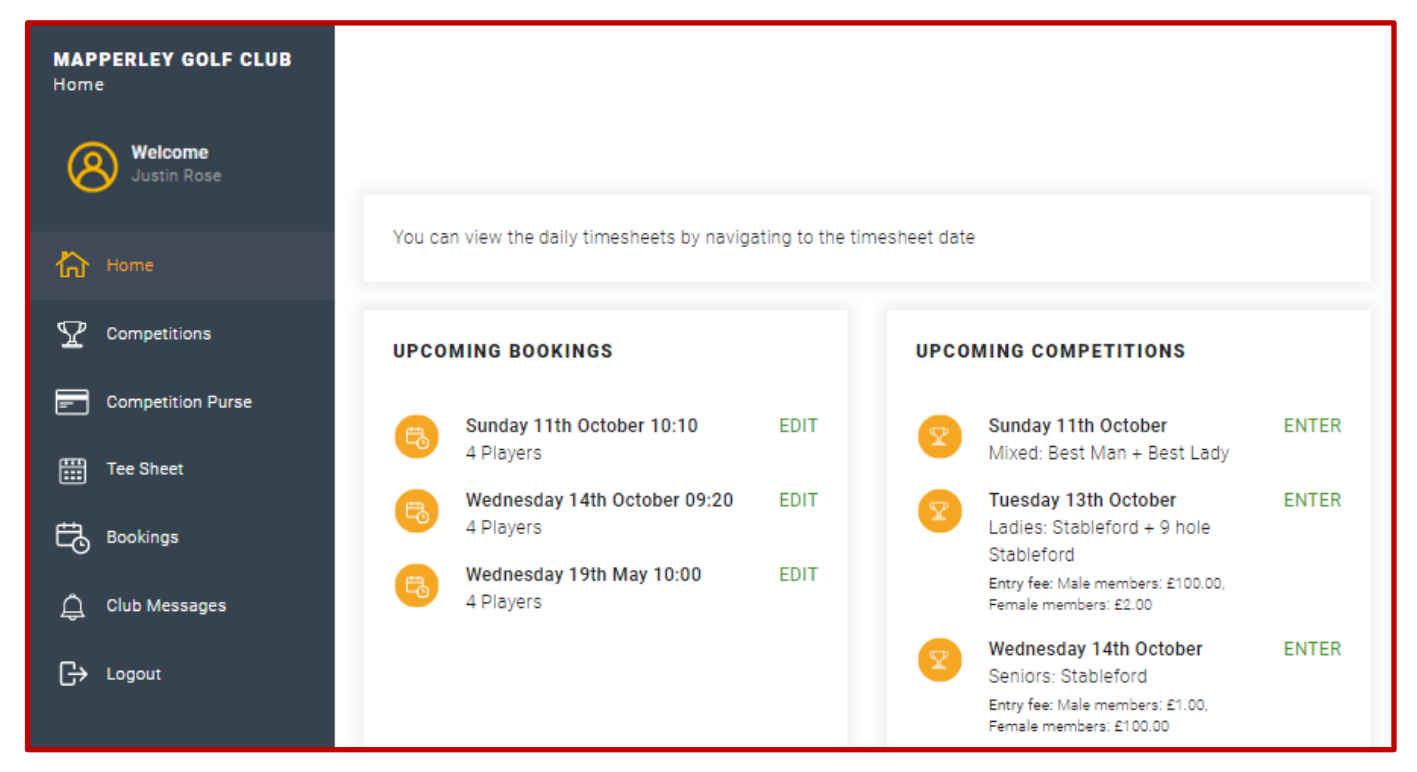

You may also view the **Tee Sheets**, your **Competition Purse** and your **Bookings** by clicking the links in the left pane.

### 3. The BRS App

After you are registered you can download the **BRS App** to your smart phone or tablet. The App has most (but not all) of the features available on the BRS website.